## **GMAIL App** Alfahosting-Konto einrichten

- 1. Beim Start auf den Hamburger klicken und ganz unten "Einstellungen" wählen
- 2. Konto hinzufügen auswählen
- 3. Mail einrichten Sonstige
- 4. Mailadresse angeben <u>beispiel@vfnm.de</u> und MANUELL EINRICHTEN drücken
- 5. Privat (IMAP) auswählen
- 6. Passwort eingeben

## 7. Eingangserver:

Nutzername: wox0000p0

Passwort xxxx

IMAP-Server: axxx0000.alfahosting-server.de

8. Ausgangsserver:

Nutzername : wox000p0

Passwort xxxx

SMTP-Server: axxx0000.alfahosting-server.de

9. Dann noch ein paar Einstellungen, wann abgerufen werden soll – fertig

Jetzt kann man im "In -E-Mails suchen"-Feld rechts den Knopf berühren und das Konto auswählen.